# Chapter 1 Overview

# Chapter Table of Contents

| Introduction                                  | 3  |
|-----------------------------------------------|----|
| Getting Started                               | 4  |
| Bring Up Analyst and Create a Sample Data Set | 4  |
| Bring the Data into the Data Table            | 6  |
| Perform a Regression Analysis                 | 7  |
| Your Results                                  | 9  |
| Saving a Project                              | 12 |
| Projects                                      | 13 |
| Project Folders                               | 14 |
| Nodes                                         | 14 |
| Data Table                                    | 15 |
| Using the Mouse                               | 16 |
| Opening Nodes                                 | 16 |
| Selecting and Removing Variables              | 17 |
| Accessing Tasks and Help                      | 17 |
| Menus                                         | 17 |
| Index                                         | 18 |
| Toolbar                                       | 19 |
| Getting Help                                  | 19 |
| Graphs                                        | 20 |

| Reports            |  |   |   |   |   |   |   |   |   |   |  |   |   |   |   |   |   |   | 21 |
|--------------------|--|---|---|---|---|---|---|---|---|---|--|---|---|---|---|---|---|---|----|
| Listing Reports    |  |   |   |   |   |   |   |   |   | • |  |   |   |   |   |   |   |   | 21 |
| Summary Reports .  |  | • | • | • | • | • | • | • | • | • |  | • | • | • | • | • | • | • | 21 |
| Statistical Tasks  |  |   |   |   |   |   |   |   |   |   |  |   |   |   |   |   |   |   | 22 |
| Descriptive        |  |   |   |   |   |   |   |   |   |   |  |   |   |   |   |   |   |   | 22 |
| Table Analysis     |  |   |   |   |   |   |   |   |   |   |  |   |   |   |   |   |   |   | 22 |
| Hypothesis Tests . |  |   |   |   |   |   |   |   |   |   |  |   |   |   |   |   |   |   | 22 |
| ANOVA              |  |   |   |   |   |   |   |   |   |   |  |   |   |   |   |   |   |   | 23 |
| Regression         |  |   |   |   |   |   |   |   |   |   |  |   |   |   |   |   |   |   | 23 |
| Multivariate       |  |   |   |   |   |   |   |   |   |   |  |   |   |   |   |   |   |   | 23 |
| Survival           |  |   |   |   |   |   |   |   |   |   |  |   |   |   |   |   |   |   | 23 |
| Sample Size        |  |   | • |   |   |   |   |   |   |   |  |   |   |   |   |   |   |   | 24 |

# Chapter 1 Overview

## Introduction

The Analyst Application is a data analysis tool that provides easy access to basic statistical analyses. The application is intended for students and researchers as well as experienced SAS users and statisticians.

This interface takes a task-oriented approach to produce analyses and associated graphics. You can compute descriptive statistics, perform simple hypothesis tests, fit statistical models with regression and analysis of variance, and perform survival analysis as well as some multivariate analyses.

Most of the tasks provide access to analyses performed by SAS/STAT software, but some provide analyses not currently available with SAS/STAT procedures, such as certain hypothesis tests and basic sample size and power computations. In addition, you can produce many types of graphs, including histograms, box-and-whisker plots, probability plots, contour plots, and surface plots.

The Analyst Application enables you to input data in many ways, including opening data from non-SAS sources such as Excel files, inputting SAS data sets, or manually entering the data yourself. The data are displayed in a data table in which columns correspond to variables and rows correspond to observations or cases. You can edit individual elements in the data table, and you can create new columns and rows. You can also perform a number of other data manipulations such as subsetting the data, performing transforms, recoding, and stacking and splitting columns.

#### 4 • Chapter 1. Overview

Once the data are ready, you specify tasks from pull-down menus, a customizable toolbar, or an index of commonly used task descriptions. The analysis results and plots are presented in separate windows and managed by a tree-list structure called a project tree. The underlying SAS code used to produce the results is available as a node in the project tree, and results can also be displayed in HTML form and viewed with a web browser. You can save projects and then recall them for further work.

## **Getting Started**

In this example, you bring data into the Analyst data table, perform a regression analysis, and see the results in the project tree.

### Bring Up Analyst and Create a Sample Data Set

Select Solutions  $\rightarrow$  Analysis  $\rightarrow$  Analyst from the main SAS menu.

| 🐺 SAS                                                                                  |                                                           |
|----------------------------------------------------------------------------------------|-----------------------------------------------------------|
| <u>File E</u> dit <u>V</u> iew <u>T</u> ools <u>D</u> ata <u>R</u> eports <u>G</u> rap | ohs <u>S</u> tatistics <u>W</u> indow <u>H</u> elp        |
|                                                                                        | I I I I I I I I I I I I I I I I I I I                     |
| Explorer                                                                               | Analyst: (new project)                                    |
| Contents of 'SAS Environment'                                                          |                                                           |
|                                                                                        | New Project                                               |
|                                                                                        | A B C D E F A                                             |
| Libraries File<br>Shortcuts                                                            |                                                           |
| Siloncara                                                                              | 3                                                         |
|                                                                                        | 4                                                         |
|                                                                                        |                                                           |
|                                                                                        |                                                           |
|                                                                                        |                                                           |
|                                                                                        |                                                           |
|                                                                                        | 10                                                        |
|                                                                                        | 11                                                        |
|                                                                                        | 12                                                        |
|                                                                                        | 13                                                        |
|                                                                                        |                                                           |
|                                                                                        | 15                                                        |
|                                                                                        | 17                                                        |
|                                                                                        | ▼ 18                                                      |
|                                                                                        |                                                           |
|                                                                                        |                                                           |
| Results Q Explorer                                                                     | 🗈 Output - (Untitl) 🖺 Log - (Untitled) 🛛 🛪 Program Editor |
|                                                                                        | C:\Program Files\SAS                                      |

Bring Up Analyst and Create a Sample Data Set + 5

Figure 1.1. The Analyst Application with Explorer and Results Windows

You can close the Explorer and Results windows by clicking on the close box in the upper right corner of the windows. These windows are closed in the remaining examples in this book.

To use one of the sample data sets for this example, follow these steps:

- 1. Select **Tools**  $\rightarrow$  **Sample Data** ...
- 2. Select Fitness.
- 3. Click **OK** to create the sample data set in your **Sasuser** directory.

## Bring the Data into the Data Table

To bring the sample data into the data table, follow these steps:

- 1. Select File  $\rightarrow$  Open By SAS Name ...
- 2. Select Sasuser from the list of Libraries.
- 3. Select Fitness from the list of members.
- 4. Click **OK** to bring the sample data into the data table.

When you bring the Fitness sample data into the data table, the **Fitness Analysis** folder, with a **Fitness** table node representing the data table, appears in the project tree.

| 🕼 Analyst: (new project)                |          |        |        |        |         |          |          |          |        | _ [   | ١× |
|-----------------------------------------|----------|--------|--------|--------|---------|----------|----------|----------|--------|-------|----|
| New Project                             |          | Fitnes | s (Bro | wse)   |         |          |          |          |        |       |    |
|                                         |          |        | age    | weight | runtime | rstpulse | runpulse | maxpulse | oxygen | group |    |
| Fitness Analysis                        |          | 1      | 57     | 73.37  | 12.63   | 58       | 174      | 176      | 39.407 | 2     |    |
| Fitness                                 |          | 2      | 54     | 79.38  | 11.17   | 62       | 156      | 165      | 46.08  | 2     |    |
| 2-1-                                    |          | 3      | 52     | 76.32  | 9.63    | 48       | 164      | 166      | 45.441 | 2     |    |
|                                         |          | 4      | 50     | 70.87  | 8.92    | 48       | 146      | 155      | 54.625 | 2     |    |
|                                         |          | 5      | 51     | 67.25  | 11.08   | 48       | 172      | 172      | 45.118 | 2     |    |
|                                         |          | 6      | 54     | 91.63  | 12.88   | 44       | 168      | 172      | 39.203 | 2     |    |
|                                         |          | 7      | 51     | 73.71  | 10.47   | 59       | 186      | 188      | 45.79  | 2     |    |
|                                         |          | 8      | 57     | 59.08  | 9.93    | 49       | 148      | 155      | 50.545 | 2     |    |
|                                         |          | 9      | 49     | 76.32  | 9.4     | 56       | 186      | 188      | 48.673 | 2     |    |
|                                         |          | 10     | 48     | 61.24  | 11.5    | 52       | 170      | 176      | 47.92  | 2     |    |
|                                         |          | 11     | 52     | 82.78  | 10.5    | 53       | 170      | 172      | 47.467 | 2     |    |
|                                         |          | 12     | 44     | 73.03  | 10.13   | 45       | 168      | 168      | 50.541 | 1     |    |
|                                         |          | 13     | 45     | 87.66  | 14.03   | 56       | 186      | 192      | 37.388 | 1     |    |
|                                         |          | 14     | 45     | 66.45  | 11.12   | 51       | 176      | 176      | 44.754 | 1     |    |
|                                         |          | 15     | 47     | 79.15  | 10.6    | 47       | 162      | 164      | 47.273 | 1     |    |
|                                         |          | 16     | 54     | 83.12  | 10.33   | 50       | 166      | 170      | 51.855 | 1     |    |
|                                         | <b>.</b> | 17     | 49     | 81.42  | 8.95    | 44       | 180      | 185      | 49.156 | 1     | -  |
| · • • • • • • • • • • • • • • • • • • • | · C      | 1      |        |        |         |          |          |          |        | Þ     |    |
|                                         |          |        |        |        |         |          |          |          |        |       |    |

Figure 1.2. Fitness Analysis Folder in Project Tree

## Perform a Regression Analysis

To run a simple linear regression on the Fitness data, follow these steps.

- 1. Select Statistics  $\rightarrow$  Regression  $\rightarrow$  Simple ... to select the Simple Regression task.
- 2. In the Simple Linear Regression dialog, select oxygen from the list and click on the **Dependent** button to designate oxygen consumption as the dependent variable. Select runtime from the list and click on the **Explanatory** button to designate the amount of time to run 1.5 miles as the explanatory variable.

| Sin         | ple Linear Regre              | ssion: Fitness                          |             |                       | × |
|-------------|-------------------------------|-----------------------------------------|-------------|-----------------------|---|
| a<br>u<br>r | nge<br>veight<br>rstpulse     | Depe<br>oxygen                          | ndent       | OK<br>Cance 1         |   |
| r<br>n<br>Q | runpulse<br>haxpulse<br>hroup | runtime                                 | satory      | Reset<br>Save Options |   |
|             | Renove                        | <br>Model<br>€Linea<br>CQuadr<br>CCubio | ar<br>ratic | Help                  |   |
|             | Tests                         | Statistics                              | Predictions | Plots                 |   |
|             | Save Data                     | Titles                                  | Variables   |                       |   |
|             |                               |                                         |             |                       |   |

Figure 1.3. Dependent and Explanatory Variables

3. To create a scatter plot of your results, click on the **Plots** button. In the **Predicted** tab, select **Plot observed vs independent**.

| Simple Linear Regression: Plots   Predicted Residual Influence                                                                | ×                             |
|----------------------------------------------------------------------------------------------------|-------------------------------|
| Scatter plots<br>Plot observed vs predicted<br>Plot observed vs independent<br>None<br>Confidence limits<br>Prediction limits | OK<br>Cancel<br>Reset<br>Help |

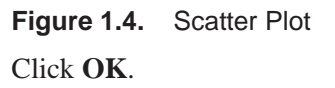

4. In the Simple Linear Regression dialog, click on the **Titles** button to specify a title for your results. In the first field of the Titles dialog, type **Speed vs. Oxygen Consumed**.

| Titles                            | ×     |
|-----------------------------------|-------|
| Global Simple Regression Settings |       |
| Speed vs. Oxygen Consumed         | Reset |
|                                   | Help  |
| ☐ Override global titles          |       |

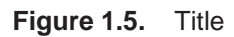

Click OK.

5. Click **OK** in the Simple Linear Regression dialog to generate the results.

### **Your Results**

When you click **OK** in the Simple Linear Regression dialog, the output from a simple linear regression is automatically displayed in the Analysis window. Drag the borders of the Analysis window until you can see all of the output.

| E | Analysis                  |                                         |                     |                                      |                           |                    |                | -                  | □× |
|---|---------------------------|-----------------------------------------|---------------------|--------------------------------------|---------------------------|--------------------|----------------|--------------------|----|
|   |                           |                                         | Speed v             | s. Oxygen                            | Consumed                  |                    |                |                    |    |
| l |                           | Dependent                               | The<br>M<br>Variabl | REG Proce<br>odel: MODE<br>e: oxygen | dure<br>L1<br>Oxygen cons | umption            |                |                    |    |
|   |                           |                                         | Analy               | sis of Var                           | iance                     |                    |                |                    |    |
|   | Source                    | DF                                      |                     | Sum of<br>Squares                    | Me<br>Squa                | an<br>Ire FVa      | lue Pr         | · > F              |    |
| l | Model<br>Error<br>Correct | 1<br>29<br>ed Total 30                  | 6<br>2<br>9 8       | 32.90010<br>18.48144<br>51.38154     | 632.900<br>7.533          | 10 84<br>184       | .01 <.         | 0001               |    |
|   |                           | Root MSE<br>Dependent Mean<br>Coeff Var | I                   | 2.74478<br>47.37581<br>5.79364       | R-Square<br>Adj R-Sq      | 0.7434<br>0.7345   |                |                    |    |
|   |                           |                                         | Para                | meter Esti                           | mates                     |                    |                |                    |    |
| I | Variable L                | abel                                    | DF                  | Param<br>Esti                        | eter<br>mate              | Standard<br>Error  | t Value        | e Pr>¦t            | :1 |
| I | Intercept I<br>runtime M  | ntercept<br>in. to run 1.5 miles        | ; 1                 | 82.4<br>-3.3                         | 2177<br>1056              | 3.85530<br>0.36119 | 21.38<br>-9.17 | 8 <.000<br>7 <.000 | 8  |
|   | •                         |                                         |                     |                                      |                           |                    |                |                    | •  |

#### Figure 1.6. Simple Regression Output

This model might be considered minimally adequate with an R-square value of 0.7434; the negative coefficient for runtime indicates that the linear relationship between oxygen consumption and running time is a negative one.

You can save and print your results from this window. You can also copy your output to the Program Editor window, where you can copy it to the clipboard and paste it into other applications.

Close the Analysis window to see the project tree. In addition to output, a scatter plot and the SAS code used to perform the regression and create the scatter plot are displayed as nodes in the project tree by default.

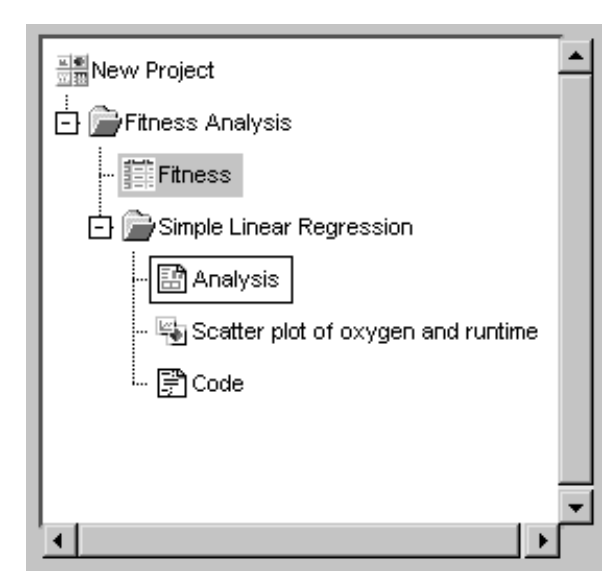

Figure 1.7. Results in Project Tree

Double-click on the **Scatter plot** node to view the scatter plot that you have created.

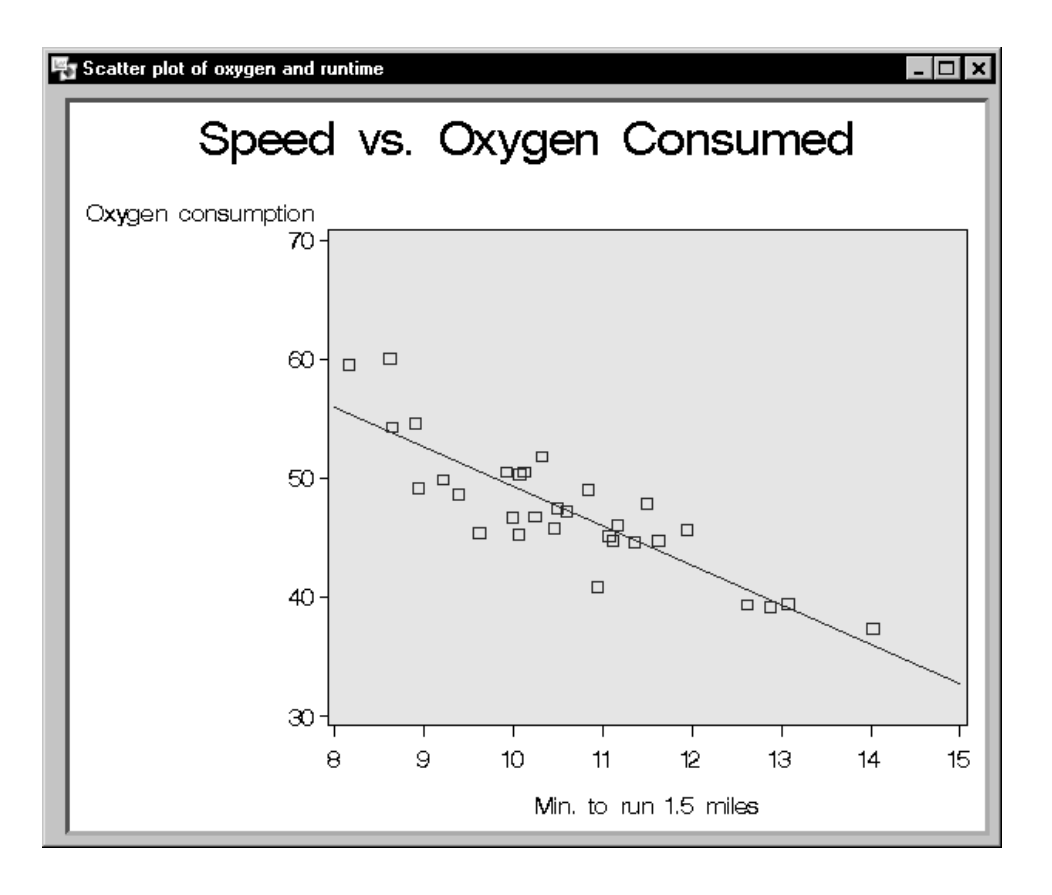

#### Figure 1.8. Scatter Plot

The scatter plot illustrates the results of your simple linear regression: higher oxygen consumption rates are associated with lower running times. You can change the graph to fit the window, edit the graph, or save it to a different format, such as GIF, by selecting **File**  $\rightarrow$  **Save As** ...

Close the Scatter Plot window to view the **Code** node in the project tree.

Double-click on the **Code** node to view the SAS code that was used to perform the simple linear regression and create the scatter plot.

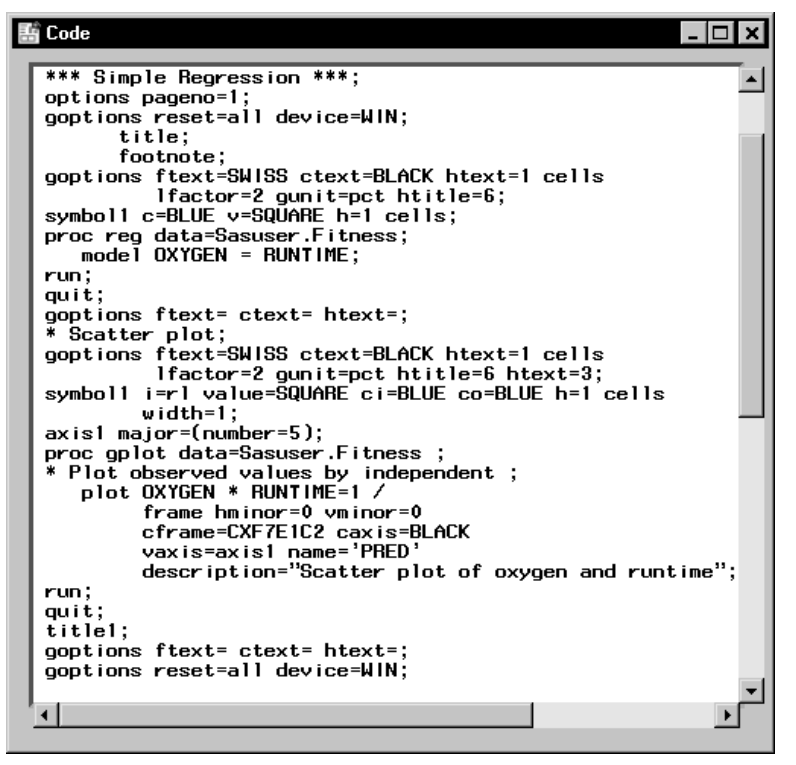

Figure 1.9. Code

#### Saving a Project

To save the project, follow these steps:

- 1. Select New Project at the top of the project tree.
- 2. Select Save... from the pop-up menu.
- 3. Type My Project in the Name: field.

| Projects                      | ×               |
|-------------------------------|-----------------|
|                               |                 |
|                               |                 |
|                               |                 |
|                               |                 |
|                               | Reset           |
|                               | Help            |
|                               |                 |
|                               |                 |
|                               |                 |
| Name: My Project              | -               |
| Path: C:\My SAS Files\analyst | projects Browse |
|                               |                 |
| Figure 1.10. Saving a Project | ect             |

4. Click OK.

# Projects

A project is a collection of results from analyses performed on one or more data sets.

A project is displayed as a project tree that contains folders of the different data tables, reports, code, and other results that are associated with the project. Results are presented as nodes in this tree. The folder for each data set contains the results for that data set.

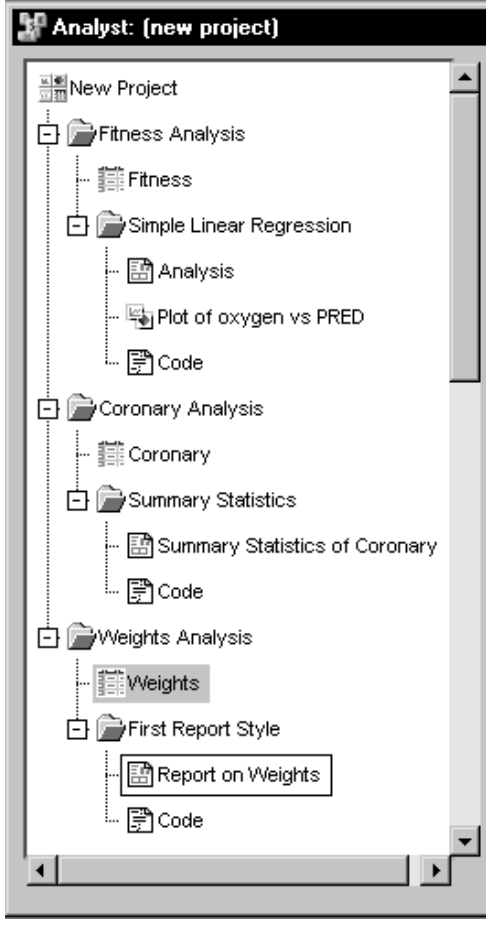

Figure 1.11. Project Tree

### **Project Folders**

You can open and close a folder by clicking the plus (+) or minus (-) sign next to it, by double-clicking on the folder, or by selecting the folder and selecting **Expand** or **Collapse** from the pop-up menu.

## Nodes

You can view a node within a folder by double-clicking on the node, or by selecting the node and selecting **View** from the pop-up menu.

You can view the same node in a new window by selecting the node and selecting **View in new Window** from the pop-up menu.

From the pop-up menu, you can also delete, print, save, and, except in the case of data tables, rename the node.

If the node is a table, you can view the table in a new window by selecting **View** from the pop-up menu, or you can open the table for analysis by selecting **Open** from the pop-up menu. Also, you can select **Interactive Analysis** from the pop-up menu to invoke SAS/INSIGHT software (if it is installed) to perform interactive exploratory analyses.

## **Data Table**

When you open a data file or SAS library member in Analyst, the data are brought into a data table where you can view and edit the data, perform numerous data transformations, and create new variables.

You can save your data by overwriting your original data source, or you can create a new data table by combining, summarizing, transposing, or taking samples of existing data tables.

| 🔐 Analyst: (new project)              |        |         |         |          | _   □ | × |
|---------------------------------------|--------|---------|---------|----------|-------|---|
|                                       | Weight | s (Brow | se)     |          |       | 1 |
|                                       |        | subj    | program | strength | time  |   |
| 🕞 🚔 Fitness Analysis                  | 1      | 1       | CONT    | 85       | 1     |   |
| - Fitness                             | 2      | 1       | CONT    | 85       | 2     | - |
|                                       | 3      | 1       | CONT    | 86       | 3     |   |
|                                       | 4      | 1       | CONT    | 85       | 4     |   |
| - 🔛 Analysis                          | 5      | 1       | CONT    | 87       | 5     |   |
| - Plot of oxygen vs PRED              | 6      | 1       | CUNT    | 86       | 6     |   |
|                                       |        | 1       | CUNT    | 87       | /     |   |
| t⊷ ∰ Code                             | 8      | 2       | CONT    | 80       | 1     |   |
| 🗄 庐 Coronary Analysis                 | 10     | 2       | CONT    | 73       | 2     |   |
| 章 Coronoru                            | 11     | 2       | CONT    | 79       | 3     |   |
|                                       | 12     | 2       | CONT    | 70       |       |   |
| 🖻 📄 Summary Statistics                | 13     | 2       | CONT    | 79       | 6     |   |
| - 🔛 Summary Statistics of Coronary    | 14     | 2       | CONT    | 78       | 7     |   |
|                                       | 15     | 3       | CONT    | 78       | 1     |   |
| ···· 🖅 Code                           | 16     | 3       | CONT    | 77       | 2     |   |
| 🗄 🚔 Weights Analysis                  | 17     | 3       | CONT    | 77       | 3     |   |
| 1 Aleiabte                            | 18     | 3       | CONT    | 77       | 4     |   |
| HER VOIG ILS                          | 19     | 3       | CONT    | 76       | 5     |   |
| 🗗 🗁 First Report Style                | 20     | 3       | CONT    | 76       | 6     |   |
| - 🔛 Report on Weights                 | 21     | 3       | CONT    | 77       | 7     |   |
|                                       | 22     | 4       | CONT    | 84       | 1     |   |
| ···· [#] Code                         | 23     | 4       | CONT    | 84       | 2     |   |
|                                       | 24     | 4       | CONT    | 85       | 3     |   |
| · · · · · · · · · · · · · · · · · · · | 25     | 4       | CUNT    | 84       | 4     | - |
|                                       | <br>   |         |         |          | Þ     |   |
|                                       |        |         |         |          |       |   |

Figure 1.12. Data Table

# **Using the Mouse**

You can use the mouse to open project nodes and to select variables in Analyst.

## **Opening Nodes**

Double-click on a node in the project tree to display its contents. Double-clicking on a data set node displays a view of the data set. To open the data set into the data table, select the data set node and select **Open** from the pop-up menu.

### **Selecting and Removing Variables**

In a task dialog, you can select one or more variables for analysis.

To select variables for analysis, double-click on each variable name or highlight the names and click on the appropriate analysis button. To select more than one continguous variable, press the Shift key while clicking the mouse on the first and last variable that you want to select. All the variables between the first and last variables will be automatically selected. To select noncontiguous variables, press the Ctrl key while clicking the mouse on each variable.

To remove variables from a variable list, double-click on each variable name, or select the variables and click on the **Remove** button.

A C in front of a variable name indicates that it is a character variable.

## Accessing Tasks and Help

You can access tasks and help in Analyst by using the menus, the index, and the toolbar on Windows, or the toolbox on other operating systems.

#### Menus

You can use the menus in Analyst to accomplish a variety of tasks. Click on the pull-down menus at the top of the window, and select items with the mouse, or click the right mouse button within a window to display a pop-up menu. Most items are available from both the pop-up and pull-down menus.

- From the **File** menu, you can access and save projects and data sets, and print reports.
- From the **Edit** menu, you can switch data between Browse and Edit mode, and add, duplicate, and delete columns and rows.
- From the **View** menu, you can move and hide columns, and view the attributes of the data table.

- From the **Tools** menu, you can set the titles for your results, create sample data sets, specify viewer and graph preferences, and assign a new SAS library.
- From the **Data** menu, you can filter, sort, summarize, concatenate, merge, transpose, and apply calculations to your data.
- From the **Reports** menu, you can create detailed and summary reports.
- From the **Graphs** menu, you can generate charts, plots, and histograms.
- From the **Statistics** menu, you can choose statistical analyses and use the index to search for tasks or statistics.
- From the **Help** menu, you can display help for Analyst and the rest of the SAS System.

#### Index

Use the index to access statistical and graphical tasks through commonly used terms. Select **Statistics**  $\rightarrow$  **Index**... to display the Index of Tasks dialog. Click on a term to open a task, or type a term in the **Search:** field to find it in the list.

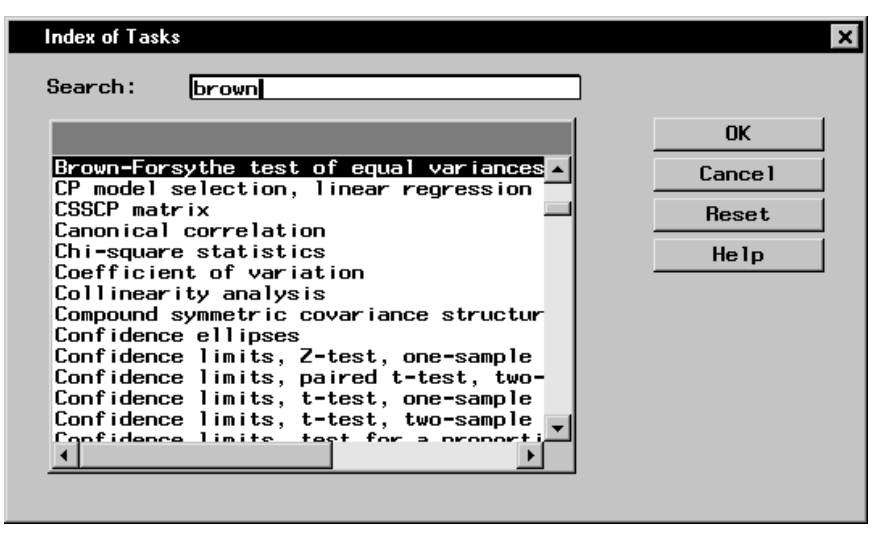

Figure 1.13. Index

For example, if you want to use the Brown-Forsythe test, click on **Brown-Forsythe test of equal variances**, click **OK**, and the One-Way ANOVA task is opened. The Brown-Forsythe test is available in the Tests dialog.

#### Toolbar

You can select an Analyst task from the toolbar or toolbox. Click on the icon for a task to select it. By default, the toolbar displays a range of tasks, from opening a file to performing a linear regression. You can display a description for each icon by dragging the mouse cursor over the toolbar. You can also add tasks to the toolbar. See Chapter 17, "Details," for more information.

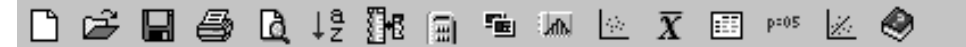

Figure 1.14. Toolbar

#### **Getting Help**

You can get help in Analyst in three ways:

- the Help menu
- the Help button on a dialog
- the Help icon in the toolbar

#### Help Menu

When Analyst is open, select **Help**  $\rightarrow$  **Using This Window** to display help on Analyst. From the main window, **Using This Window** displays the table of contents for Analyst help. From other windows, **Using This Window** displays the help for that particular window. If you are on the Windows operating system, you can go to another help topic through the table of contents or the index.

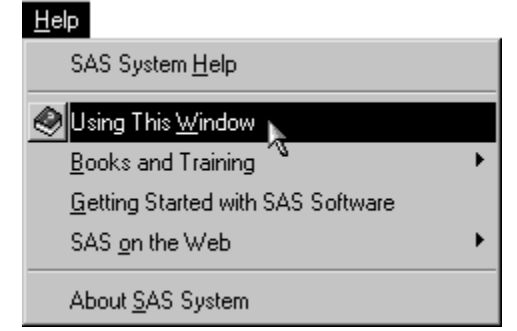

Figure 1.15. Help Menu

#### Help Button in Dialogs

Each dialog in Analyst has a **Help** button that you can click on to display the help for that task.

#### Help Icon on the Toolbar

Click on the **Help** icon 🔌 on the toolbar to display the help table of contents for Analyst.

## Graphs

Analyst enables you to create several different kinds of graphs:

- bar charts
- pie charts
- histograms
- box plots
- probability plots
- scatter plots
- contour plots
- surface plots

Use the Graphs menu to select the type of graph you want to create.

You can apply settings to all graphs that you produce with Analyst by selecting **Graph Settings** ... from the **Tools** menu.

# Reports

In Analyst, you can create a simple listing of your data or a summary report.

## **Listing Reports**

Select **Reports**  $\rightarrow$  **List Data** . . . to produce a listing of your data.

#### **Summary Reports**

You can create a summary report in any one of five table styles. Select  $Reports \to Tables \ldots$  and select one of the styles that are illustrated.

| Tables: We            | eights                                             |            |                |                                  | ×    |
|-----------------------|----------------------------------------------------|------------|----------------|----------------------------------|------|
| Select the            | e type of tabl                                     | e you want | t to cre       | eate.                            |      |
|                       | Statistics                                         |            |                | Analysis Variables<br>Statistics |      |
| Analysis<br>Variables |                                                    |            | Row<br>Classes |                                  |      |
|                       | Statistics<br>Analysis Variables                   |            |                | Column Classes                   |      |
| Row<br>Classes        |                                                    |            | Row<br>Classes |                                  |      |
| Row<br>Classes        | Column Classes<br>Analysis Variables<br>Statistics |            |                | Car                              | ncel |

Figure 1.16. Table Styles

## **Statistical Tasks**

Analyst contains a wide range of statistical tasks. You can compute descriptive statistics, perform simple hypothesis tests, and fit models with analysis of variance and regression analysis. There are also tasks for survival analysis, mixed models, repeated measures analysis, and multivariate techniques. Analyst also provides basic sample size and power computations. Graphics are included in most analytical tasks, and you can request many types of graphs directly from the **Graphs** menu.

#### Descriptive

The descriptive statistical tasks that you can perform on your data include

- summary statistics
- distributions
- correlations
- frequency counts

### **Table Analysis**

In the Table Analysis task, you can create and analyze 2–way to *n*-way frequency tables.

#### **Hypothesis Tests**

The hypothesis tests that you can perform on your data include

- one-sample Z-test for a mean
- one-sample *t*-test for a mean
- one-sample test for a proportion
- one-sample test for a variance

- two-sample *t*-test for means
- two-sample paired *t*-test for means
- two-sample test for proportions
- two-sample test for variances

#### ANOVA

You can perform one-way, nonparametric one-way, and factorial analysis of variance (ANOVA). You can also fit the general linear model, perform repeated measurements ANOVA, and fit basic mixed models.

#### Regression

The Linear Regression task provides linear and multiple linear regression analysis. The Simple Linear Regression task predicts a dependent variable from a single independent quantitative variable.

The Logistic Regression task investigates the relationship between a binary outcome (such as success and failure) or an ordinal outcome (such as mild, moderate, and severe) and a set of explanatory variables.

#### **Multivariate**

The Principal Components task computes principal components from a set of variables.

The Canonical Correlation task describes the relationship between two sets of variables by finding a small number of linear combinations from each set of variables that have the highest possible between-set correlations.

#### **Survival**

The Life Tables task computes nonparametric estimates of the survival distribution of data that may be right censored due to withdrawals or study termination. This task computes rank tests and a

#### 24 • Chapter 1. Overview

likelihood ratio test for testing homogeneity of survival functions across strata.

The Proportional Hazards task performs regression analysis of survival data based on the Cox proportional hazards model.

### Sample Size

The Sample Size tasks enable you to determine the power of a test, given the sample size, or the sample size required to obtain a specified power. These calculations can be made for a variety of situations, including *t*-tests, confidence intervals, tests of equivalence, and one-way ANOVA. These are prospective power and sample size computations; retrospective power computations are provided for some of the analytical tasks.

The correct bibliographic citation for this manual is as follows: SAS Institute Inc., *The Analyst Application, First Edition*, Cary, NC: SAS Institute Inc., 1999. 476 pp.

#### The Analyst Application, First Edition

Copyright © 1999 SAS Institute Inc., Cary, NC, USA.

ISBN 1-58025-446-2

All rights reserved. Printed in the United States of America. No part of this publication may be reproduced, stored in a retrieval system, or transmitted, by any form or by any means, electronic, mechanical, photocopying, or otherwise, without the prior written permission of the publisher, SAS Institute, Inc.

**U.S. Government Restricted Rights Notice.** Use, duplication, or disclosure of the software by the government is subject to restrictions as set forth in FAR 52.227–19 Commercial Computer Software-Restricted Rights (June 1987).

SAS Institute Inc., SAS Campus Drive, Cary, North Carolina 27513.

1st printing, October 1999

 $SAS^{\circledast}$  and all other SAS Institute Inc. product or service names are registered trademarks or trademarks of SAS Institute Inc. in the USA and other countries.  $^{\circledast}$  indicates USA registration.

 $IBM^{\circledast}, ACF/VTAM^{\circledast}, AIX^{\circledast}, APPN^{\circledast}, MVS/ESA^{\circledast}, OS/2^{\circledast}, OS/390^{\circledast}, VM/ESA^{\circledast}, and VTAM^{\circledast} are registered trademarks or trademarks of International Business Machines Corporation.$  $<math display="inline">^{\circledast}$  indicates USA registration.

Other brand and product names are registered trademarks or trademarks of their respective companies.

The Institute is a private company devoted to the support and further development of its software and related services.